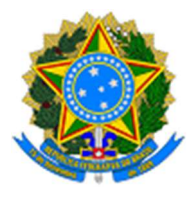

Ministério da Justiça e Segurança Pública Secretaria-Executiva Subsecretaria de Administração Coordenação-Geral de Gestão de Pessoas Coordenação de Desenvolvimento Humano-Organizacional

## Orientações para acessar editais e seus anexos no SOUGOV

1. Acesse o SOUGOV (versão web ou aplicativo)

https://sougov.sigepe.gov.br/

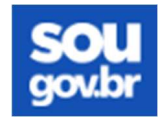

## 2. Acesse o módulo Currículo e Oportunidades

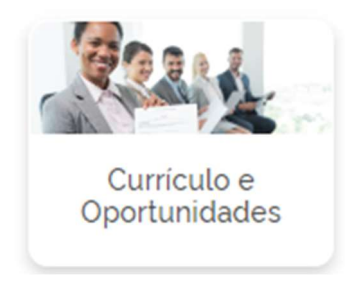

3. Localize o edital do MJSP de interesse e clique no ícone ✓ ao lado direito para exibir mais informações

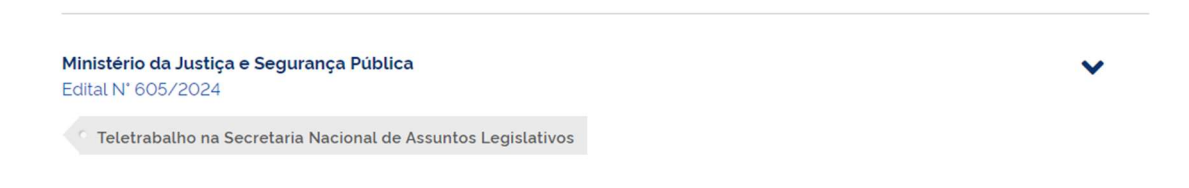

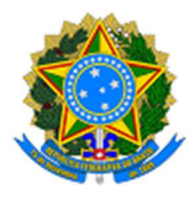

Ministério da Justiça e Segurança Pública Secretaria-Executiva Subsecretaria de Administração Coordenação-Geral de Gestão de Pessoas Coordenação de Desenvolvimento Humano-Organizacional

4. Para visualizar o edital e seus anexos, clique no link "Ver Edital (...)" no lado superior direito da tela

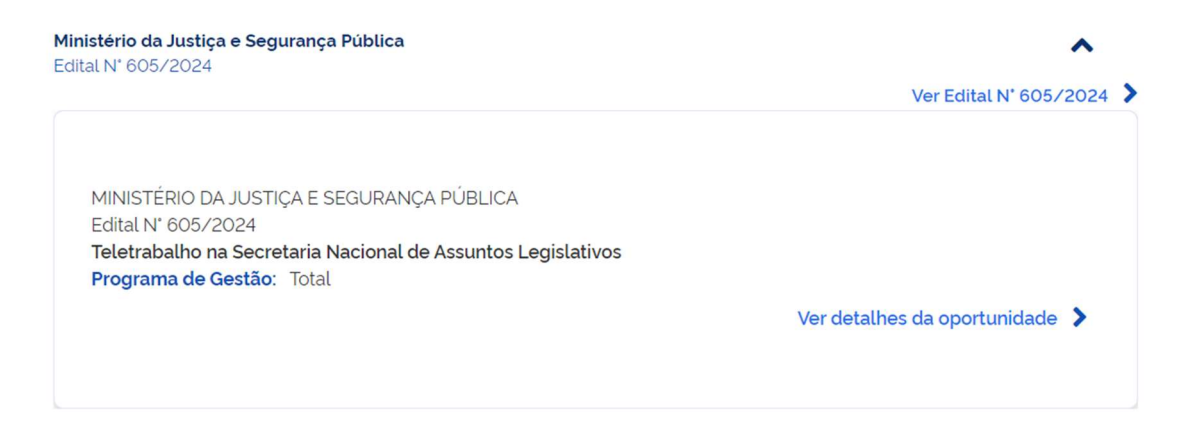

5. Na nova tela apresentada, clique no ícone 😫 ao lado direito

| < Detalhar Edital                                                      |        |               |
|------------------------------------------------------------------------|--------|---------------|
| ☆ > Currículo e Oportunidades > Detalhe do Edital                      |        |               |
| <u>Edital N° 605/2024</u><br>Ministério da Justiça e Segurança Pública |        | Publicado     |
| DADOS GERAIS                                                           | ETAPAS | OPORTUNIDADES |

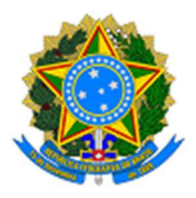

Ministério da Justiça e Segurança Pública Secretaria-Executiva Subsecretaria de Administração Coordenação-Geral de Gestão de Pessoas Coordenação de Desenvolvimento Humano-Organizacional

6. Na nova tela apresentada, clique em cada ícone 📩 ao lado direito para fazer o download do edital e seus anexos

| •                                                                         | ĺ        |
|---------------------------------------------------------------------------|----------|
| Download do Edital                                                        |          |
| Selecione o arquivo a ser baixado                                         |          |
| Situação: Publicado<br>Versão: 605/2024<br>Data de Publicação: 05/07/2024 | *        |
| ANEXOS                                                                    |          |
| POSTO DAAD 2072                                                           | <b>*</b> |
| POSTO DIPAR 2087                                                          | *        |
| POSTO DIPAR 0307                                                          | *        |
| POSTO DIPAR 2089                                                          | *        |
| POSTO DIPAR 2090                                                          | *        |
| Modelo de Oficio de Liberação de Servidor                                 | *        |
| Portaria PGD SAL                                                          | *        |
| POSTO GAB-SAL 2086                                                        | *        |
| E-book Competências                                                       | *        |